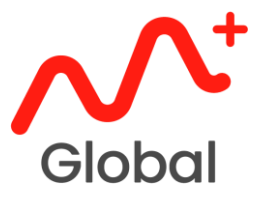

# ACCOUNT OPENING REGISTRATION GUIDE

## PEMBUKAAN AKAUN PANDUAN PENDAFTARAN

- 1. Download M+ Global App Muat turun Aplikasi M+ Global
  - Download the app from AppStore (iPhone) / Google Play (Android) / AppGallery (Huawei).
     Muat turun aplikasi di AppStore (iPhone) / Google Play (Android) / AppGallery (Huawei).
  - After download, click on the app logo and launch the app. Setelah muat turun, klik pada logo aplikasi dan lancarkan aplikasi.

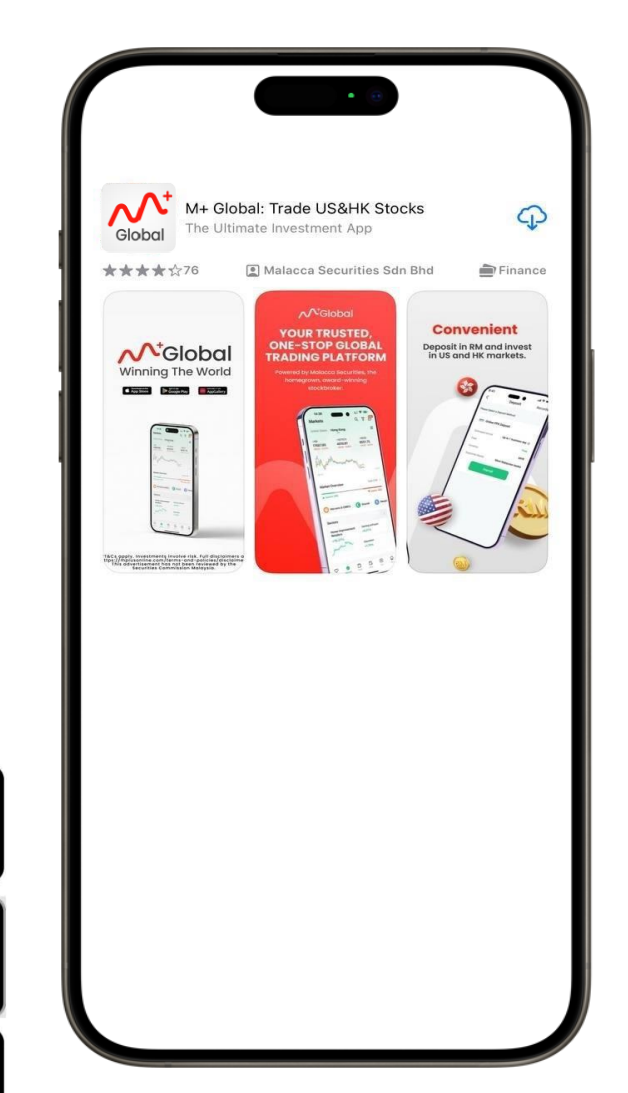

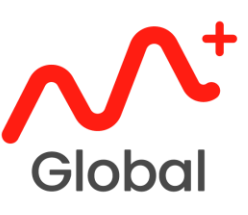

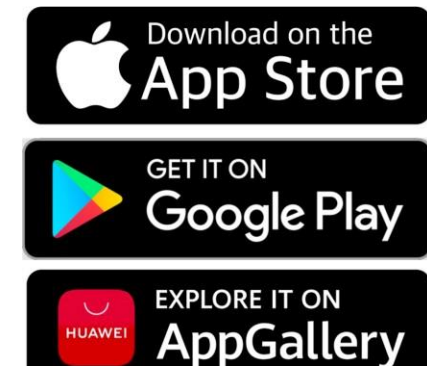

#### 2. Open Account *Pembukaan Akaun*

 Once the app is launch. At the bottom, click "Account" and click "Get Started".
 Sebaik sahaja aplikasi dilancarkan. Di bahagian bawah, klik "Account" dan klik "Get Started".

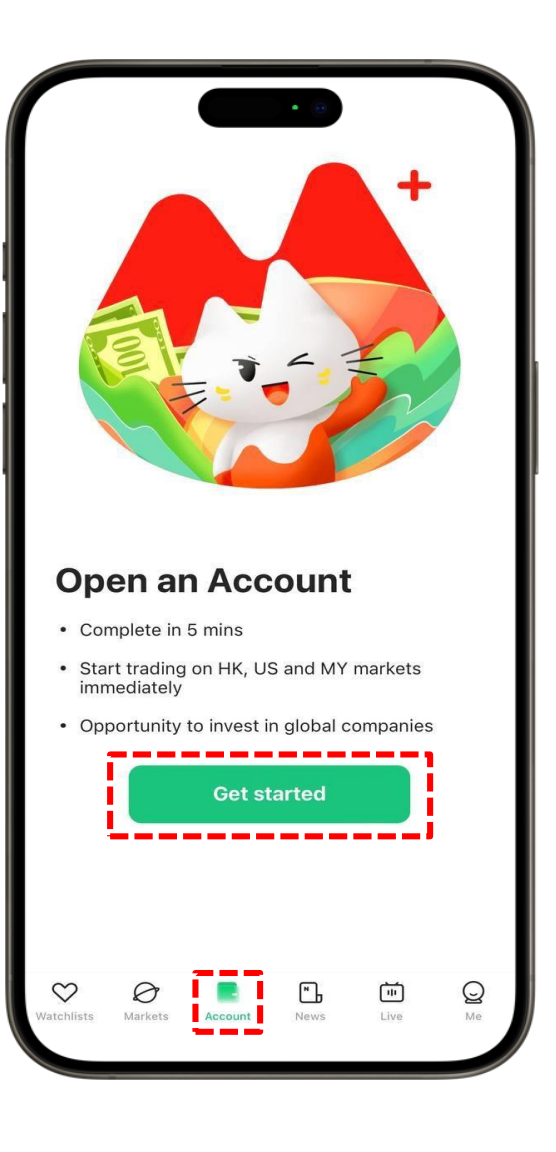

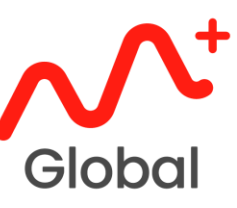

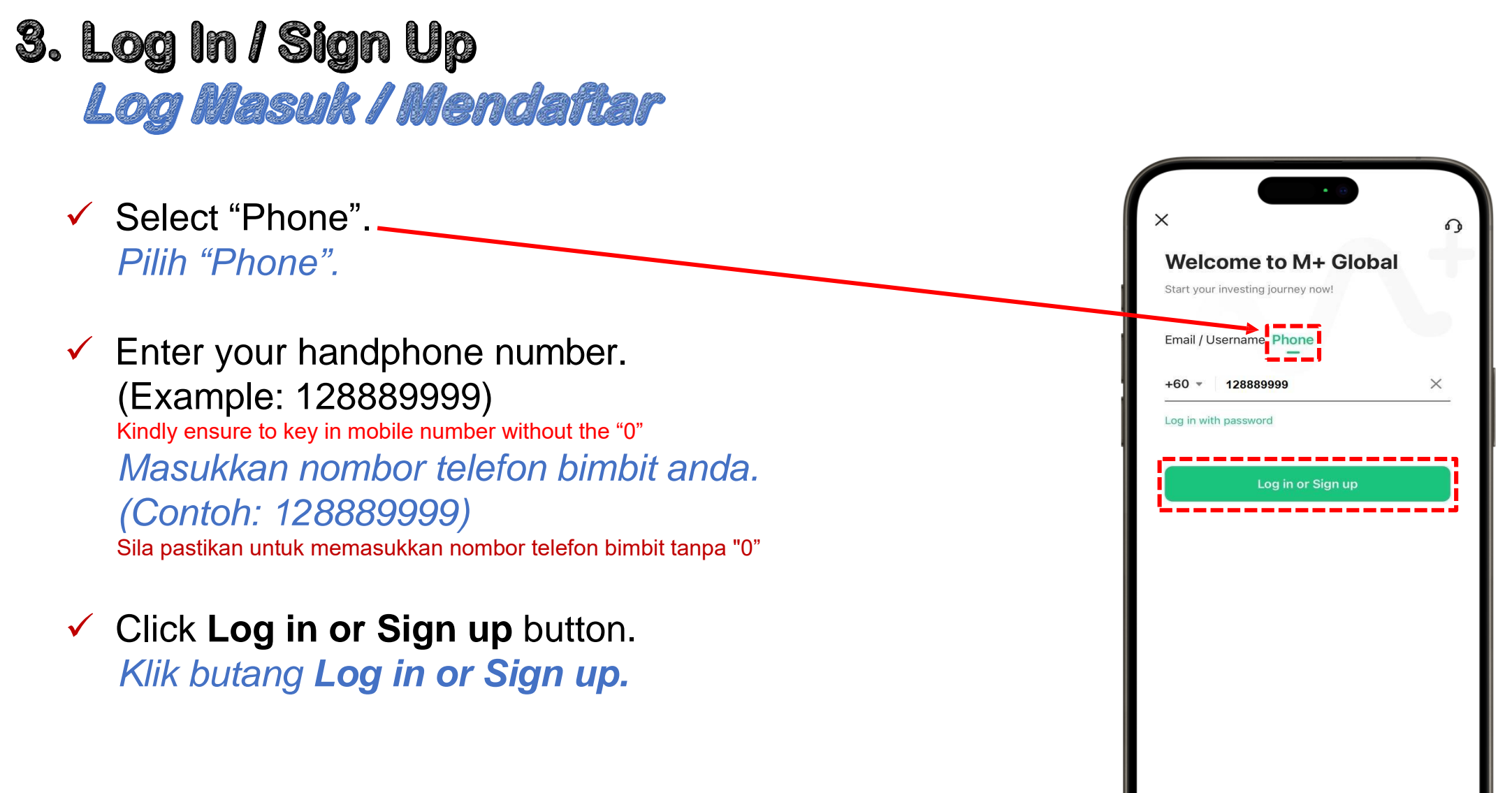

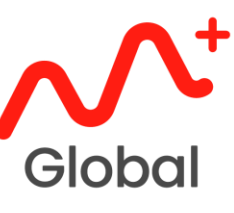

- 4. Enter Verification Code Masukkan Kod Pengesahan
  - You will receive a 6 digit Verification Code (OTP) in your SMS.
     Anda akan menerima 6 digit Kod Pengesahan (OTP) dalam SMS anda.
  - Key in the 6-digit code.
     Masukkan 6 digit Kod tersebut.

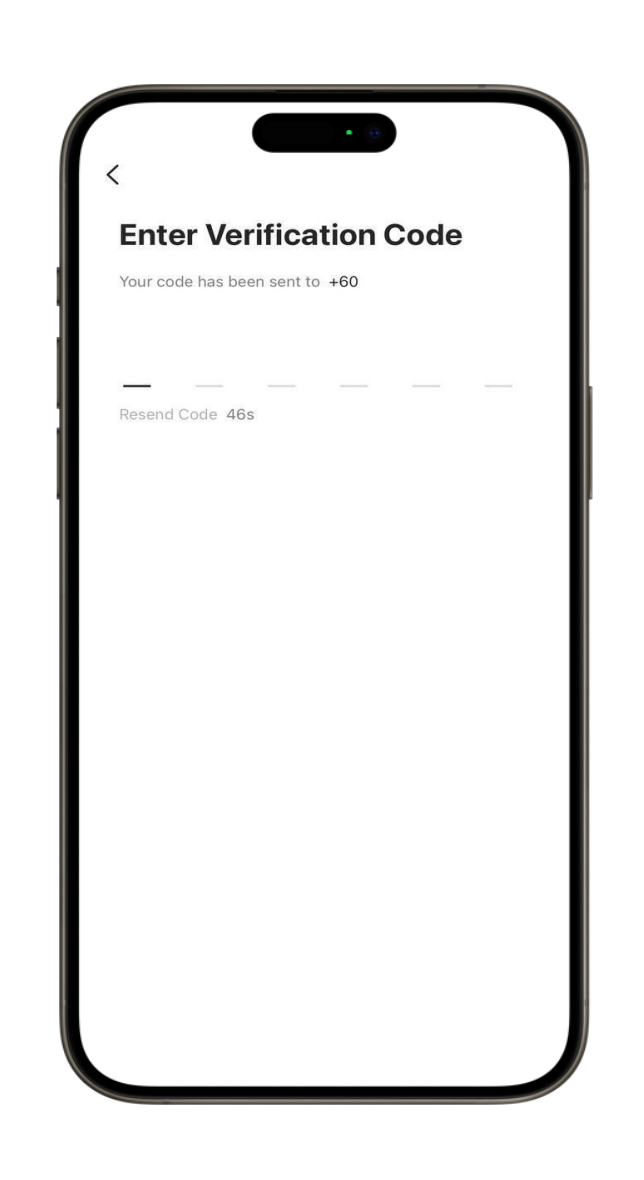

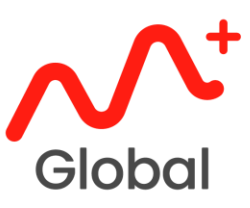

## 5. Create New Password Cipta Kata Laluan Baharu

✓ Key in your preferred password.

Kindly ensure that it is a minimum of 8 characters, with a combination of alphabets, numbers and special characters. (Example: Global123!)

Masukkan kata laluan pilihan anda.

Sila pastikan bahawa sekurang-kurangnya 8 karekter, dengan gabungan abjad, nombor dan karekter khas. (Contoh: Global123!)

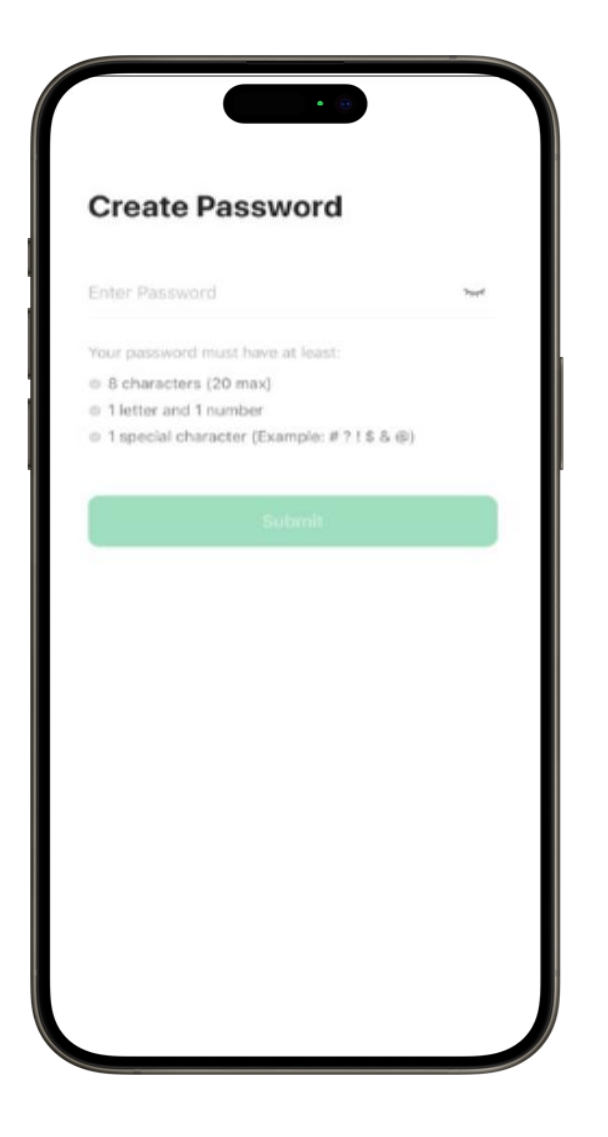

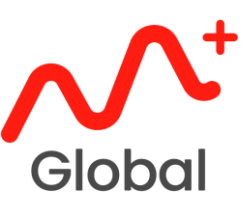

- 6. Contact Information Maklumat Perhubungan
  - Make sure you are login.
     Pastikan anda login.
  - Enter your contact information.
     Masukkan maklumat perhubungan anda.
  - Turn On the Introducer Code, and enter the Introducer Code BHWN.
     Contact your Dealer's Representative / Remisier for his Introducer Code Bukakan Introducer Code, dan masukkan Introducer
     Code BHWN.
     Hubungi Dealer's Representative / Remisier anda untuk dapatkan Introducer Code beliau

Invitation Code = BHWN

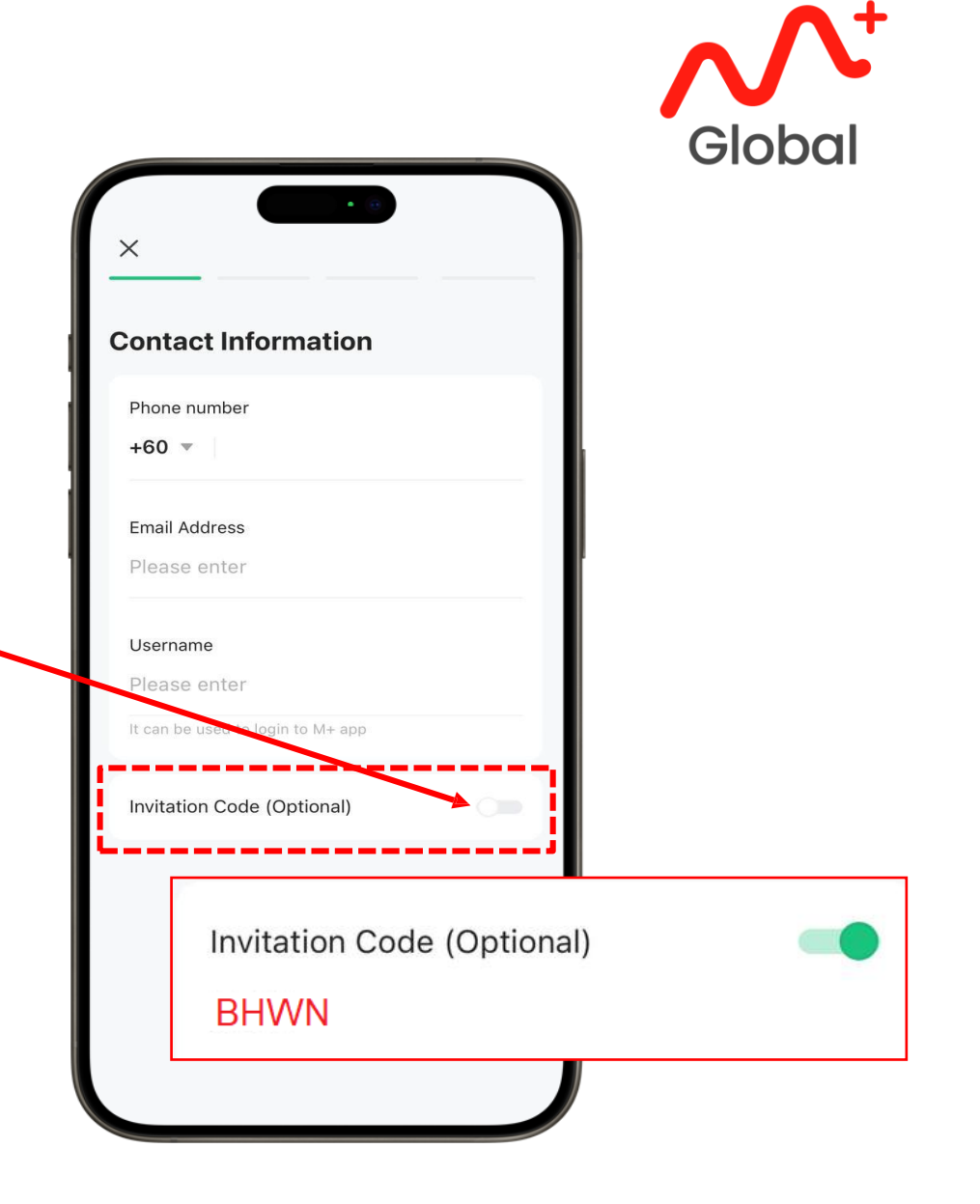

- **7. Market & Account Type** *Pasaran & Jenis Akaun* 
  - New client TICK for MY Market (Bursa + CDS).
     Existing client M+ UNTICK for MY Market.
     Klien baru TANDA pada MY Market (Bursa + CDS).
     Klien M+ TIDAK PERLU TANDA pada MY Market (Bursa + CDS).
  - You may choose Cash Upfront Account or Islamic Cash Account only.
     Anda boleh memilih Cash Upfront Account atau Islamic Cash Account sahaja.

Cash Account – Conventional Account (can trade all counters) Islamic Cash Account – Shariah Account (can trade for shariah counters only)

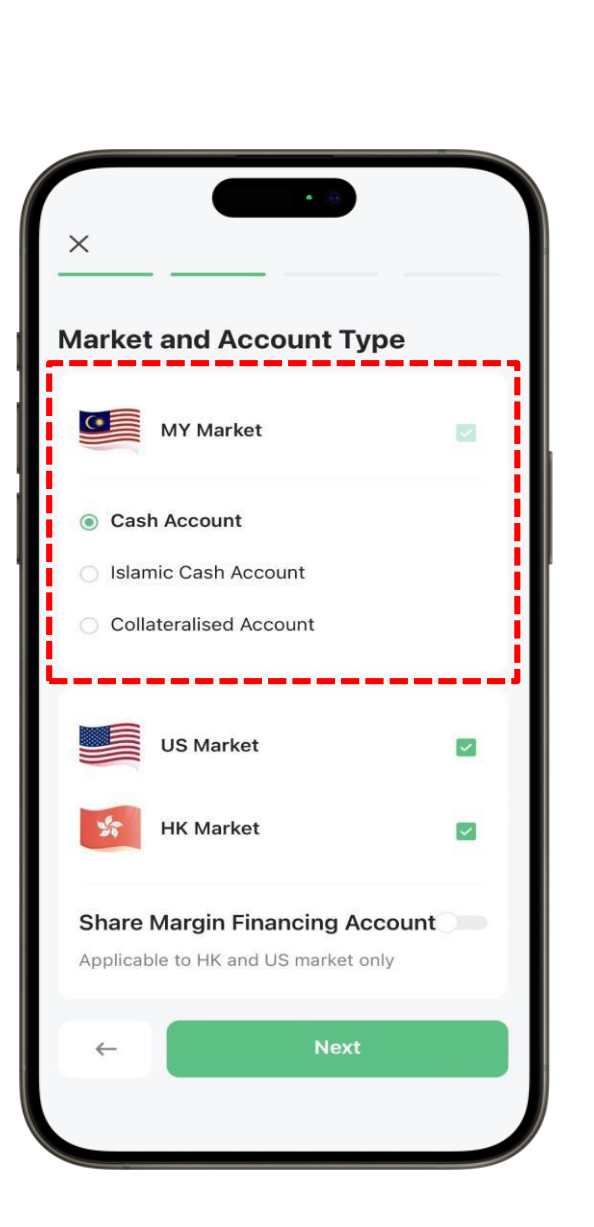

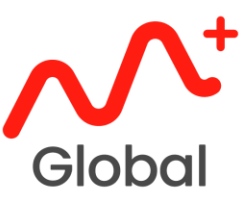

## 7. Market & Account Type Pasaran & Jenis Akaun

Tick the both Global Market to open.
 Tanda pada kedua-dua Global Market.

#### ✓ TURN OFF the Share Margin Financing Account.

If you wish to open the Share Margin Financing Account, you can convert the account later. However, the Share Margin Financing Account **CANNOT** be converted to the Cash Account. Please contact your Dealer's Representative / Remisier for advise.

#### MATIKAN pada Share Margin Financing Account.

Jika anda ingin membuka Share Margin Financing Account, anda boleh menukar akaun tersebut kemudian. Tetapi, daripada Share Margin Financing Account **TIDAK BOLEH DITUKAR** kepada Cash Account.

Sila hubungi Dealer's Representative / Remisier anda untuk mendapatkan khidmat nasihat berkenaan akaun tersebut.

| CASH ACCOUNT                                                                                                    | SHARE MARGIN FINANCING ACCOUNT                                                                                                    |
|----------------------------------------------------------------------------------------------------|----------------------------------------------------------------------------------------------------|
| No risk for margin call<br>Tiada risiko margin call                                                                                                    | Can buy with the money deposited<br>Boleh beli mengikut duit yang dideposit                                                                            |
| Long-term hold<br>Pegangan jangka panjang                                                                                                    | Can buy more than the money deposited (debt<br>with the broker)<br>Boleh membeli lebih daripada duit yang<br>didepositkan (berhutang dengan broker)    |
| Transaction payment will be automatically<br>deducted from the account<br><i>Pembayaran transaksi akan ditolak secara</i><br><i>automatik daripada akaun</i> | Payment for each purchase must be made<br>manually (repayment)<br>Bayaran untuk setiap pembelian hendaklah dibuat<br>secara manual (pembayaran semula) |
| No interest<br>Tiada sebarang caj faedah dikenakan                                                                                                    | Interest charge if the payment is not cleared Dikenakan caj faedah jika bayaran tidak dijelaskan                                                       |

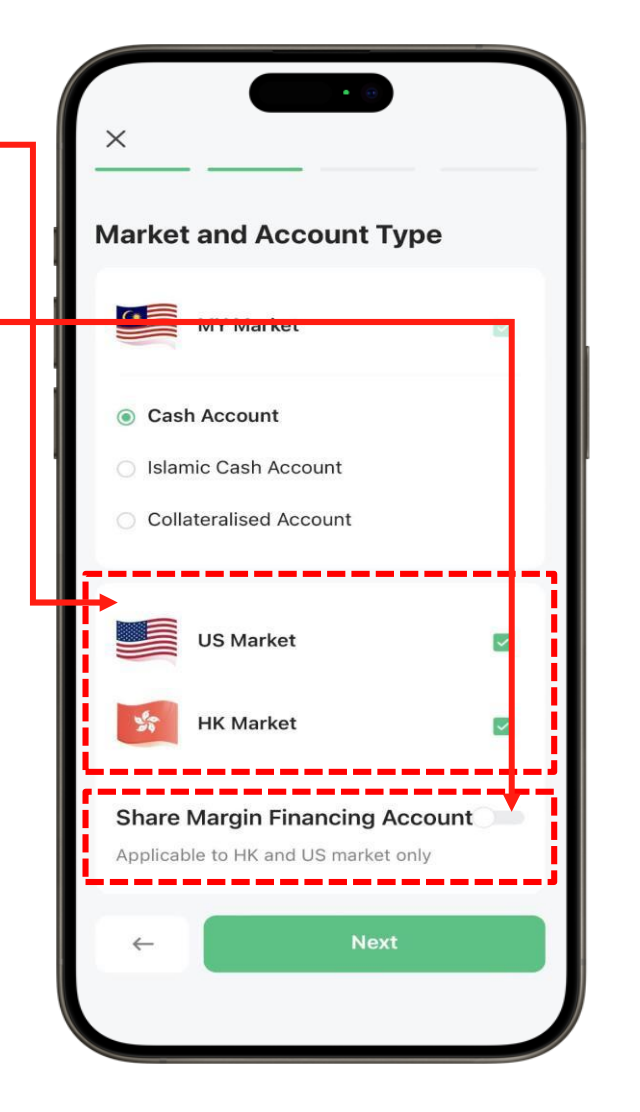

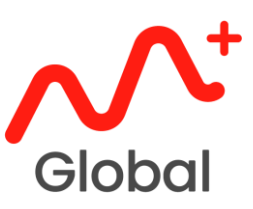

- 8. Identity Verification Pengesahan Identiti
  - Enter your Full Name and New NRIC to start the authentication process.
     Masukkan Nama Penuh dan MyKad Baharu anda untuk memulakan proses pengesahan.
  - Click Identity Verification.
     Klik Identity Verification.

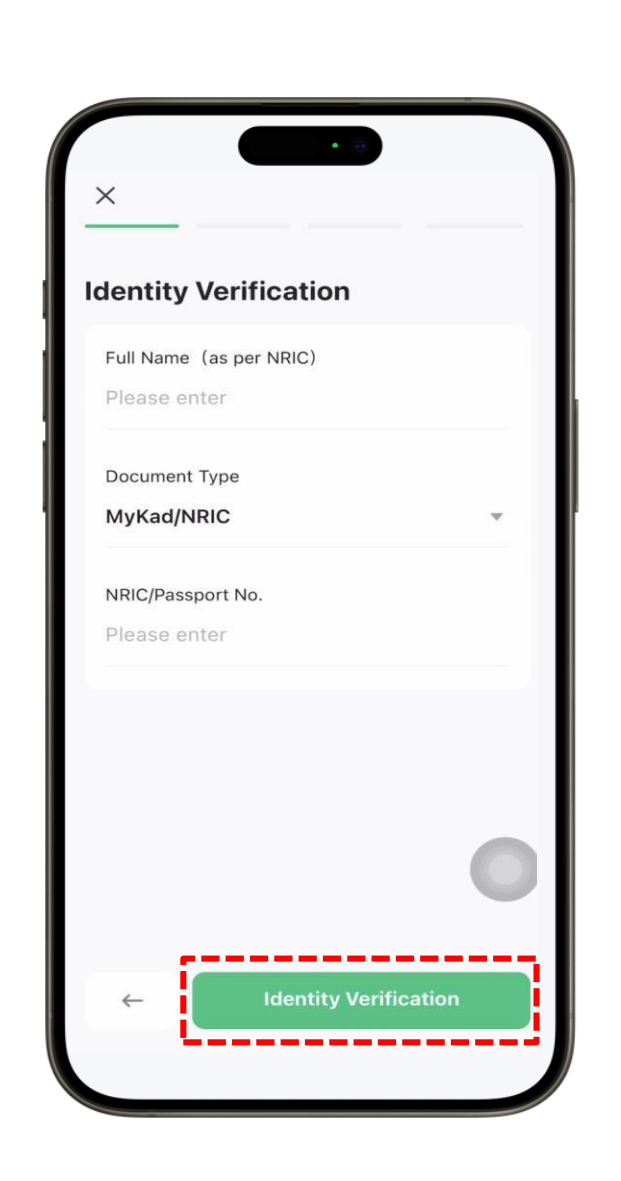

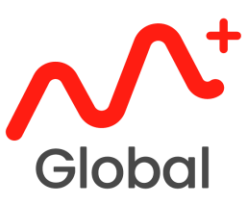

- 9. CTOS Authentication Pengesahan CTOS
  - Complete the CTOS authentication.
     Lengkapkan pengesahan CTOS.

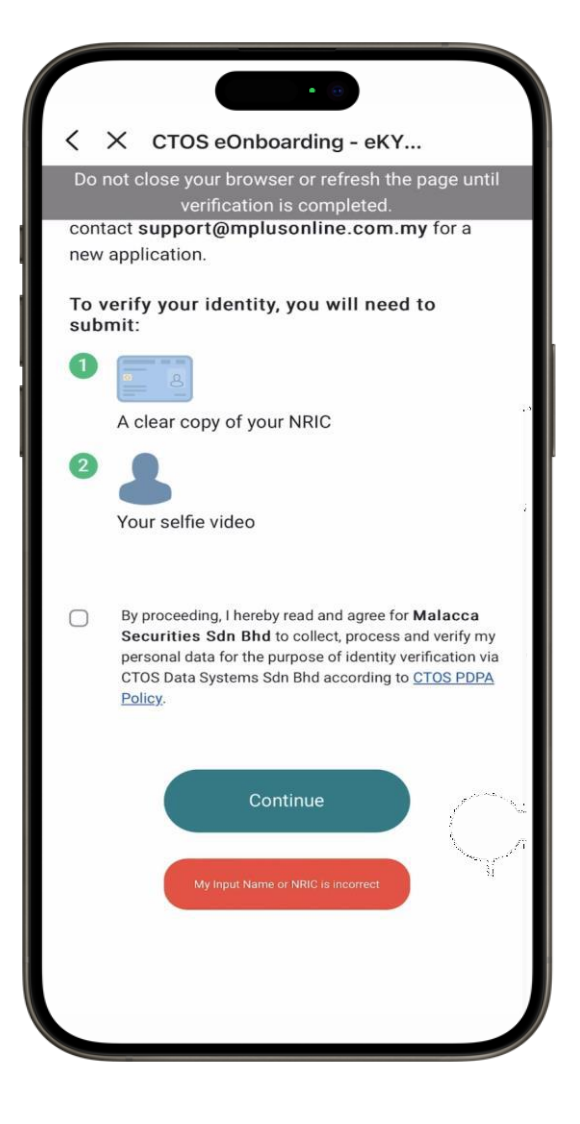

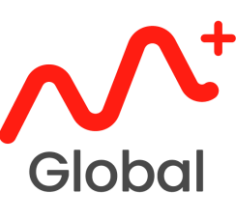

- 10. Personal Details Maklumat Peribadi
  - Enter your personal particulars, employment & spouse details and financial profile.
     Masukkan butiran peribadi anda, butiran pekerjaan & pasangan serta profil kewangan anda.
  - Provide your investment details.
     Berikan butiran pelaburan anda.

| ×                       |   |
|-------------------------|---|
| ersonal Details         |   |
| Full Name (as per NRIC) |   |
| Nationality             |   |
| Malaysia                | ~ |
| NRIC/Passport No.       |   |
| Gender                  |   |
| Male Female             |   |
| Document Type           |   |
| MyKad/NRIC              | 0 |
| ← Next                  |   |

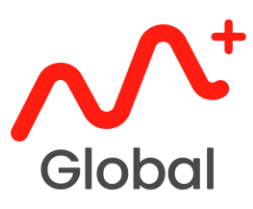

Masukkan maklumat dengan sewajarnya. For TIN Number, you may enter your New NRIC  $\checkmark$ number. Untuk Nombor TIN, anda boleh memasukkan nombor MyKad Baharu anda. Click "Next" to continue. Klik "Next" untuk meneruskan. Key in the Introducer Code **BHWN**. Contact your Dealer's Representative / Remisier for his **Introducer Code** Masukkan Introducer Code BHWN. Hubungi Dealer's Representative / Remisier anda untuk dapatkan Introducer Code beliau

 $\checkmark$  Key in the information accordingly.

|                                                                | Glok                                                                                                    |
|----------------------------------------------------------------|----------------------------------------------------------------------------------------------------|
| ×                                                              |                                                                                                    |
| ax Residency                                                   |                                                                                                    |
| Are you a tax resident of another country(s) outside Malaysia? | · · · · · · · · · · · · · · · · · · ·                                                                                  |
| ✓ Yes X No                                                     | Agreement and Disclosure                                                                                               |
| country of Tax Residence                                       | CDS Statement                                                                                                    |
| léase select                                                   | <ul> <li>Terms of Service (Islamic cash upfront account)</li> </ul>                                                    |
| o you have a Tax Identification Number (TIN                    | 07 Terms of Service (Conventional account)                                                                             |
| ✓ Yes Xo                                                       |                                                                                                    |
| EA Rules                                                       | Invitation Code (Optional)<br>Please enter                                                                             |
| Kindly select the country of residence.                        | ·                                                                                                    |
| Please select                                                  | <ul> <li>I, as principal, or duly authorised to act on be<br/>the entity specified in the Application Form:</li> </ul> |
|                                                                | accept this Agreement and agree that my<br>continued use of this Trading Account will                                  |
| ← Next                                                         | constitute my agreement to any future<br>amendments that have been notified to m                                       |
|                                                                | C Sign and Submit                                                                                                    |
|                                                                |                                                                                                    |

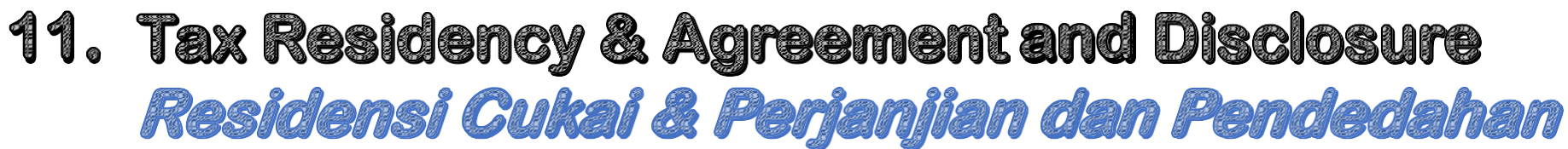

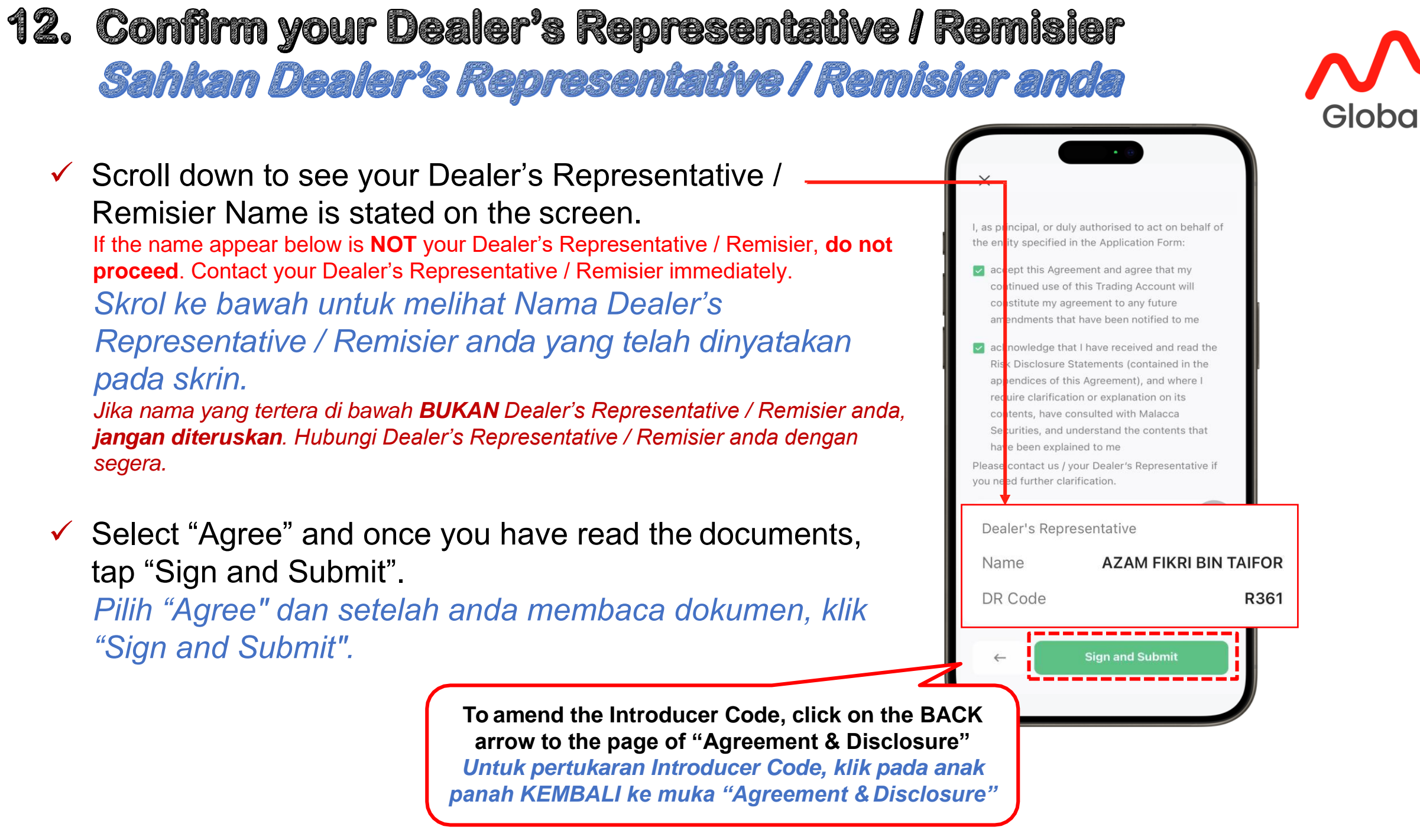

- **13. Input your Signature** *Masukkan Tandatangan anda* 
  - Sign and click "Confirm"
     Tandatangan dan klik "Confirm"

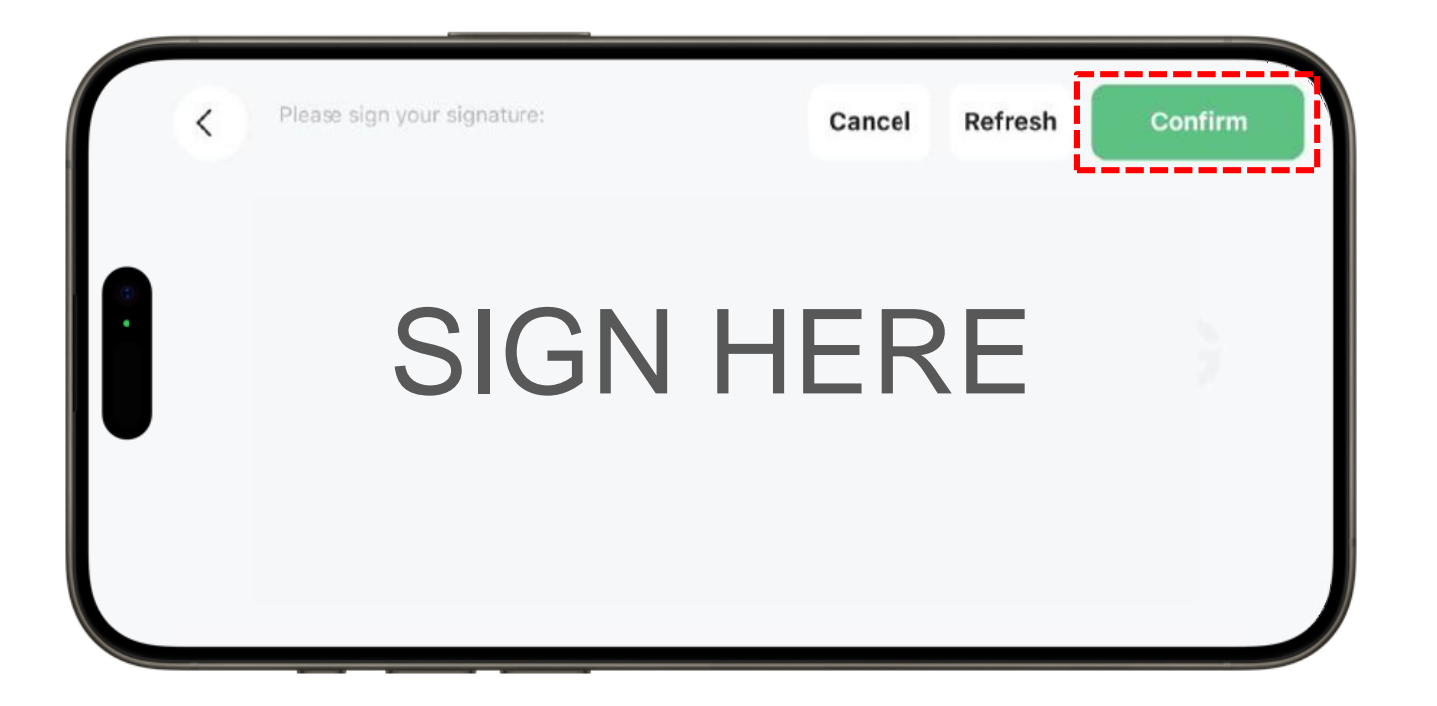

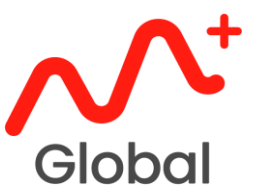

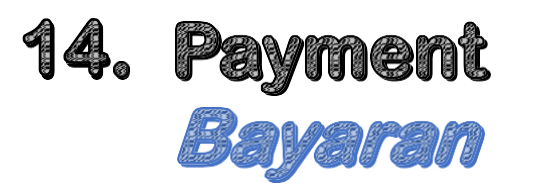

 For New Client opening Bursa CDS Account, you are required to pay the account opening fee of RM11. Untuk Klien Baharu membuka Akaun CDS Bursa, anda dikehendaki membayar fi pembukaan akaun sebanyak RM11.

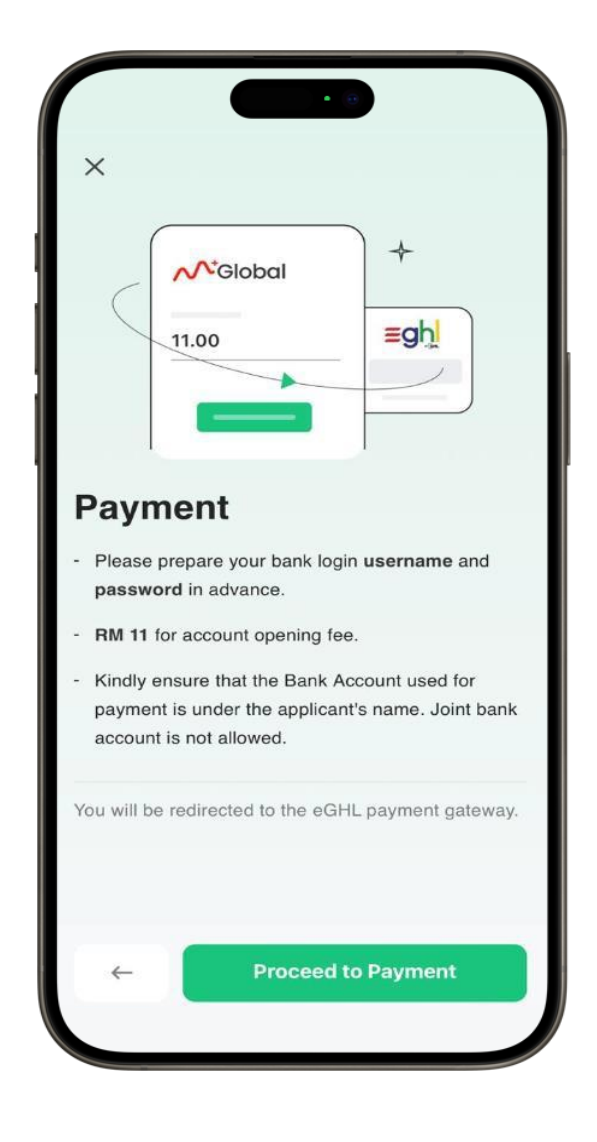

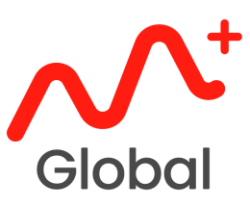

#### Process is Complete ! Proses Selesai !

 You will be able to see your Dealer's Representative / Remisier name.

If the name appear below is **NOT** your Dealer's Representative / Remisier, contact your Dealer's Representative / Remisier immediately.

Anda akan dapat melihat nama Dealer's Representative / Remisier anda.

Jika nama yang tertera di bawah **BUKAN** Dealer's Representative / Remisier anda, hubungi Dealer's Representative / Remisier anda dengan segera.

- ✓ Once your account is ready, you will receive:
  - i. Email for M+ Online account
  - ii. SMS for M+ Global account

Setelah akaun anda sudah berjaya, anda akan menerima:

- *i. E-mel untuk akaun M+ Online*
- ii. SMS untuk akaun M+ Global

|                                             | • 6                                                       | Glob       |
|---------------------------------------------|-----------------------------------------------------------|------------|
| ×                                           | 0.0 =                                                     |            |
| Submitte<br>Kindly allow 1-3 w<br>Thank you | ed for evaluation<br>Porking days for processing.         |            |
| Name                                        | AZAM FIKRI E                                              | BIN TAIFOR |
| DR Code                                     |                                                           | R361       |
| If you have any q<br>contact our o          | uestions please click here to<br>nline customers service. |            |
|                                             |                                                           |            |